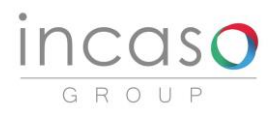

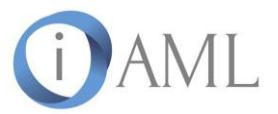

## Instrukcja Skaner iAML

| Data i wersja | 09.10.20 - v1.0 |
|---------------|-----------------|
|               |                 |

incasogroup.pl

iaml.com.pl

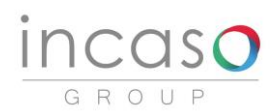

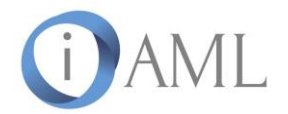

## I. Aktywacja konta:

1. Przekazany przez użytkownika adres e-mail służy za login. Na podany e-mail zostaje wysłana wiadomość aktywacyjna.

2. E-mail aktywacyjny zawiera link, umożliwiający ustawienie hasła do konta. Po ustawieniu hasła użytkownik jest gotowy do logowania.

3. Użytkownik loguje się pod adresem: https://app.aml.pl/users/sign\_in.

4. Po zalogowaniu do panelu użytkownika należy wejść w zakładkę "Profil" w celu wygenerowania klucza licencyjnego.

5. Aby wygenerować klucz należy zaznaczyć checkboxy z dostępnymi dla konta usługami, podać dowolną nawę klucza, a następnie zatwierdzić poprzez kliknięcie "wygeneruj klucz API".

6. Po przejściu powyższych kroków Skaner iAML jest gotowy do użytkowania przez użytkownika.

II. Dokonywanie zapytań:

Skaner umożliwia dokonywanie zapytań o podmioty i osoby.

- 1. Wprowadzenie danych
  - 1.1. Dla Podmiotu wprowadzenie danych może odbyć się automatycznie lub ręcznie. Aby wprowadzić dane podmiotu w sposób automatyczny należy wypełnić w formularzu pole "NIP", a następnie kliknąć w przycisk "GUS". Dzięki temu aplikacja odpyta bazę danych GUS i umożliwi automatyczne uzupełnienie pozostałych pól formularza. Możliwe jest również ręczne uzupełnienie wszystkich lub poszczególnych pól. Im więcej danych zostanie uzupełnionych, wyszukanie będzie bardziej precyzyjne. W przypadku pomyłki lub chęci usunięcia wszystkich dotychczas wprowadzonych danych należy wybrać przycisk "Resetuj".
  - 1.2. Dla osoby wprowadzenie danych możliwe jest wyłącznie ręcznie. Im więcej danych zostanie uzupełnionych, wyszukanie będzie bardziej precyzyjne. W przypadku pomyłki lub chęci usunięcia wszystkich dotychczas wprowadzonych danych należy wybrać przycisk "Resetuj".
- 2. Wyszukiwanie
  - 2.1. Po wprowadzeniu danych należy wybrać przycisk "Wyszukaj". Aplikacja po odpytaniu Platformy list restrykcyjnych wyświetli wyniki wyszukiwania wprowadzonego podmiotu/osoby. Wyniki zostaną zaprezentowane z podziałem na poszczególną (udostępnioną) listę.
- 3. Generowanie raportu

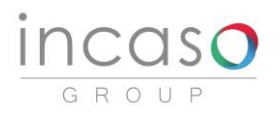

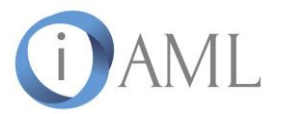

3.1. Wyświetlone wyniki można pobrać w formacie PDF poprzez kliknięcie w pole "Zapisz wyniki do pdf". Raport zawiera kryteria wyszukiwania, wyniki oraz informacje na temat daty wyszukania, instytucji obowiązanej oraz użytkownika, który dokonał weryfikacji. Pobrany raport może zostać zarchiwizowany w formie elektronicznej w środowisku lokalnym użytkownika lub w formie papierowej poprzez wydrukowanie raportu.